### NOWA FUNKCJONALNOŚĆ USŁUGI "WPŁATA PLN"

Z WPŁATOMATÓW SIECI EURONET MOŻE SKORZYSTAĆ KAŻDY, BEZ WZGLĘDU NA TO, W KTÓRYM BANKU POSIADA RACHUNEK. USŁUGA "WPŁATY PLN" W NASZYCH WPŁATO– MATACH ZYSKAŁA NOWĄ FUNKCJONALNOŚĆ:

## WYGODA:

- wpłaty na różne konta bez limitów,
- możliwość zdefiniowania 7 kont i nadania im nazw,
- możliwość wpłaty na zdefiniowane rachunki przez wskazane osoby – brak limitów co do liczby wpłacających,
- ostęp online do historii transakcji.

# CZAS:

- → dwa tryby transakcji:
- ekspresowy wpłata na konto w ciągu 30 min.
  standardowy wpłata na konto następnego dnia
- 🤿 krótki czas przeprowadzenia transakcji wpłaty,

# DOSTĘPNOŚĆ:

- → wpłaty w dogodnym miejscu i czasie,
- 24 godziny, 7 dni w tygodniu poza godzinami pracy oddziału banku,
- w łatwo dostępnych lokalizacjach, zazwyczaj z dużym parkingiem.

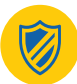

### **BEZPIECZEŃSTWO:**

 gwarantujemy bezpieczeństwo Twoich pieniędzy na każdym etapie transakcji poprzez;

• system monitorujący przebieg transakcji,

 dział obsługi klienta do dyspozycji 24 godziny na dobę, 7 dni w tygodniu.

#### jak Korzystać

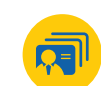

### Z USŁUGI WPŁATY PLN MOŻE KORZYSTAĆ KAŻDY

Aby skorzystać z usługi, należy dokonać jednorazowej rejestracji na www.euronetpolska.pl oraz przypisać kartę we wpłatomacie. Aby rozpocząć rejestrację, wejdź na stronę www.mojwplatomat.pl i wykonaj kilka prostych kroków:

### REJESTRACJA W EURONET ONLINE SYSTEM

3

4

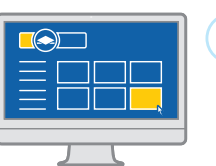

1 Na stronie www.euronetpolska.pl kliknij w banner "EURONET ONLINE SYSTEM".

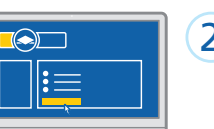

2 Wybierz rodzaj użytkownika i rozpocznij rejestrację:

- osoba fizyczna
  osoba fizyczna prowadząca
- działalność gospodarczą • firma.
- Tirma.

Wypełnij formularz rejestracyjny. Na koniec rejestracji sprawdź i zaakceptuj wprowadzone dane.

Zaloguj się w serwisie. Login i hasło otrzymasz w dwóch osobnych wiadomościach SMS w przeciągu 5 -10 minut od momentu akceptacji danych wprowadzonych w formularzu.

Wpisz kod weryfikacyjny otrzymany w wiadomości SMS.

Aby zakończyć proces rejestracji, wykonaj przelew weryfikacyjny w wysokości 1 zł, korzystając z przycisku "weryfikuj" widocznego na głównym ekranie. Po weryfikacji kwota zostanie zwrócona w formie przelewu, tytułem "zwrot wpłaty".

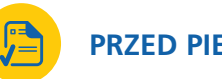

## PRZED PIERWSZĄ WPŁATĄ

Po dokonaniu pełnej rejestracji należy przypisać kartę do identyfikatora (ID) wpłacającego.

### PRZYPISANIE KARTY WE WPŁATOMACIE

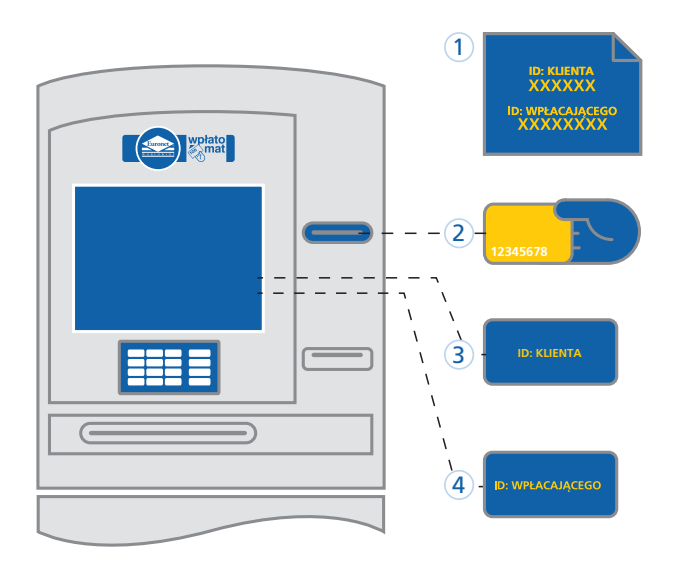

- 1 Żeby zarejestrować kartę, przygotuj:
  - ID Klienta
  - ID Wpłacającego

Dane znajdziesz w serwisie Euronet Online System.

Włóż kartę i wprowadź PIN.

3 Przypisz kartę, wprowadzając ID Klienta.

 Przypisz kartę, wprowadzając ID Wpłacającego.
 Za przypisanie kart do ID Wpłacającego pobierana jest jednorazowa opłata 1 PLN przez obciążenie karty.

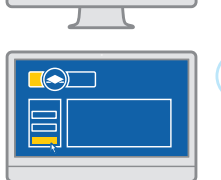

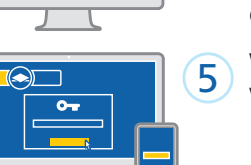

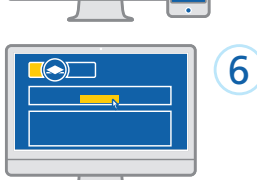

1

3

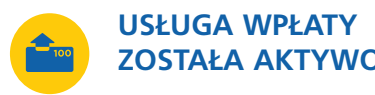

**ZOSTAŁA AKTYWOWANA** 

Teraz możesz w dowolnej chwili dokonywać wpłat we wpłatomatach sieci Euronet.

#### DOKONYWANIE WPŁAT

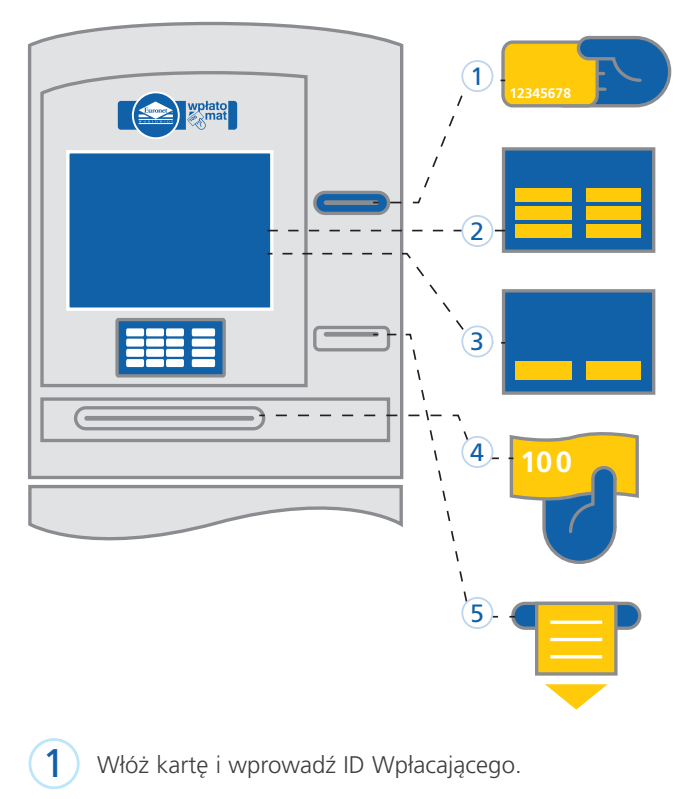

- 2) Wybierz konto, na które chcesz dokonać wpłaty.
  - Wybierz tryb wpłaty:
- 3 ekspresowy, • standardowy.
- 4 Włóż pieniądze.
- 5 Odbierz wydruk potwierdzenia wpłaty.

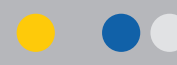

# CHCESZ WIEDZIEĆ WIĘCEJ? SKONTAKTUJ SIĘ Z NĂMI.

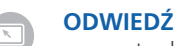

euronetpolska.pl

### ZADZWOŃ 801 324 024 lub +48 22 519 77 71\*

\*Opłata wg stawek operatora

#### NAPISZ

Euronet Polska Sp. z o.o. ul. Inflancka 4C 00-189 Warszawa

NOWY WPŁATOMAT. DUŻO WIĘCEJ MOŻLIWOŚCI.

## W jednym miejscu zlecam, wpłacam i przekazuję pieniądze

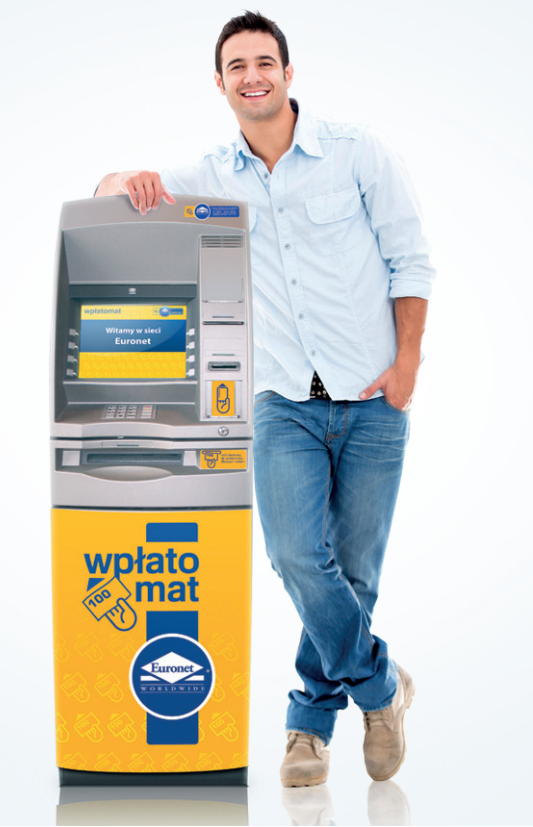

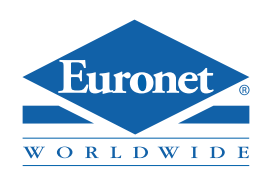

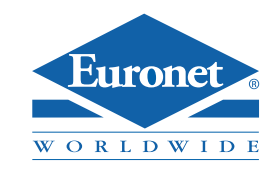

euronetpolska.pl